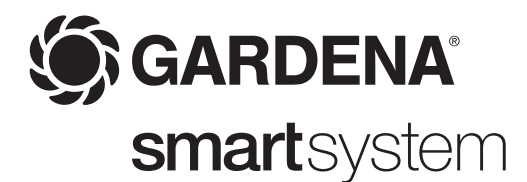

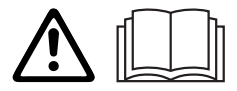

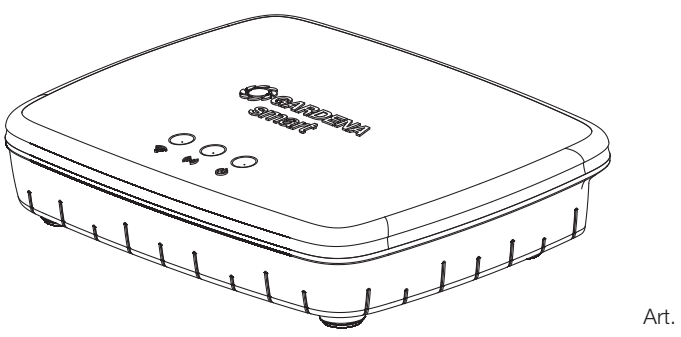

Art. 19000

F Mode d'emploi smart Gateway

# **Smart Gateway GARDENA**

### Traduction du mode d'emploi original.

Nous vous remercions de bien vouloir lire attentivement ce mode d'emploi et d'en observer les instructions. À l'aide de ce mode d'emploi, familiarisez-vous avec l'appareil, son utilisation correcte et les consignes de sécurité à respecter.

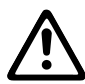

Pour des raisons de sécurité, les enfants, les jeunes de moins de 16 ans et les personnes n'ayant pas lu et compris ce mode d'emploi ne doivent pas utiliser cet appareil. Les personnes présentant des capacités physiques ou mentales réduites ne doivent utiliser l'appareil que sous la surveillance ou avec les instructions d'une personne compétente. Les enfants doivent être surveillés afin de s'assurer qu'ils ne jouent pas avec l'appareil. Ne jamais utiliser l'appareil si vous êtes fatigué ou malade, ou si vous êtes sous l'influence d'alcool, de drogues ou de médicaments.

| Utilisation conforme : | Le smart Gateway GARDENA est destiné au pilotage automatique<br>d'appareils smart system avec la smart system App GARDENA dans<br>le jardin privatif de maison et de loisir.                                                                                                    |
|------------------------|----------------------------------------------------------------------------------------------------|
|                        | Le smart Gateway GARDENA est réglé et actionné avec la smart system App GARDENA.                                                                                                    |
|                        |                                                                                                    |
| Tables des matières :  | 1. SÉCURITÉ       .2         2. FONCTION.       .3         3. MISE EN SERVICE.       .3         4. UTILISATION       .5         5. MAINTENANCE       .6         6. ENTREPOSAGE.       .6         7. DÉPANNAGE       .6         8. CARACTÉRISTIQUES TECHNIQUES       .7         9. ACCESSOIRES       .7         10. SERVICE/GARANTIE       .8 |

# 1. SÉCURITÉ

Danger ! Tenir les enfants en bas âge éloignés lors du montage. Lors du montage, des pièces de petite taille peuvent être avalées et il est possible de s'étouffer avec le sachet en polyéthylène.

Danger ! Cet appareil génère un champ électromagnétique en cours de fonctionnement. Dans certaines circonstances, ce champ peut interagir avec des implants médicaux actifs ou passifs. Pour éviter tout risque de blessure sérieuse ou mortelle, nous recommandons aux personnes porteuses d'implants médicaux de consulter leur médecin ou le fabricant de l'implant avant de faire fonctionner l'appareil.

Ne pas ouvrir l'appareil.

N'utilisez cet appareil qu'à l'intérieur.

Évitez l'influence d'humidité, de poussière ainsi que l'exposition au soleil ou à d'autres sources de chaleur.

La transmission sans fil peut être perturbée par des influences étrangères comme les moteurs électriques ou des appareils électriques défectueux. La portée de la transmission sans fil peut être limitée dans certains bâtiments (p.ex. avec des murs en béton armé) ou à l'extérieur (p.ex. avec une hygrométrie élevée).

N'utiliser l'appareil qu'avec le bloc secteur fourni.

Protéger le bloc secteur de l'humidité lorsqu'il est branché.

L'appareil peut être utilisé dans les plages de température comprises entre 0 °C – +40 °C.

# 2. FONCTION

N'utilisez pas de câbles pour connecter l'appareil avec des appareils externes à l'extérieur.

Les antennes sans fil à courte portée et les antennes WLAN sont intégrées à l'appareil.

Les antennes radio à courte portée sont disponibles en option.

Ne pas utiliser dans la cave ou à proximité de plaques métalliques ou de moteurs.

| Affichage  | ELED :           |            | () Internet-LED :                                                                                                    |
|------------|------------------|------------|----------------------------------------------------------------------------------------------------|
| C          | F<br>onnection-L | Power-LED  | Jaune : Mode Hotspot - non connecté au routeur<br>Jaune clignotant : connecté avec le smartphone<br>Rouge : non connecté<br>Paure clignotant : connecté au routeur : pap connecté au VDN |
| Internet-L | ED               |            | <ul> <li>Connection-LED :<br/>Vert clignotant : Réception des données<br/>Jaune clignotant : Émission des données</li> </ul>                                                             |
| $\bigcirc$ | $\bigcirc$       | $\bigcirc$ | <ul> <li>③ Power-LED :<br/>Vert : Raccordé au réseau</li> <li>Vert clignotant : Procédure d'initialisation</li> </ul>                                                                    |
| ((1-       | ((•))            | ዑ          | Jaune : 1. Reinitialisation en cours<br>2. Erreur (redémarrage requis)<br>Jaune clignotant : Actualisation de logiciel<br>Rouge : Erreur fatale (redémarrage requis)                     |

# **3. MISE EN SERVICE**

Livrée avec

Câ

Montage au mur :

- Unité Gateway
- Bloc secteur
- Câble Ethernet

Les deux vis (non fournies) pour suspendre le Gateway doivent être fixées à une distance de **A** horizontal 75 mm/**B** vertical 50 mm, et le diamètre des têtes de vis doit être de 8 mm max.

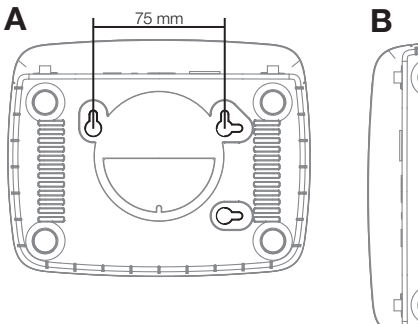

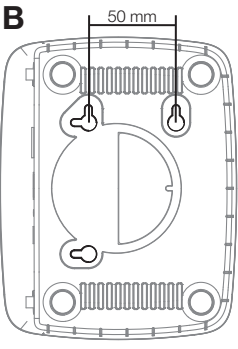

- 1. Fixer les vis au mur à une distance de A 75 mm/B 50 mm.
- 2. Accrocher l'appareil.

#### Mise en service du smart Gateway :

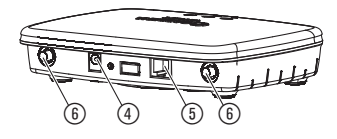

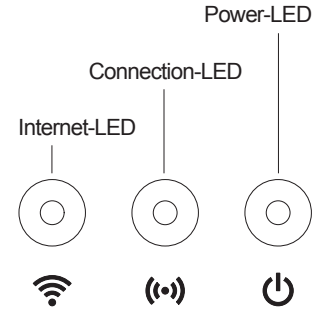

Pour l'installation du Gateway, une connexion Internet est nécessaire. Le Gateway peut être connecté à Internet par LAN ou WLAN.

- Connectez le Gateway au secteur en utilisant l'adaptateur d'alimentation fourni. Lors de l'auto-test, le Power-LED ① s'allume en vert pendant environ dix secondes, puis clignote en vert.
- Attendez que le Power-LED produise une lumière verte en continu. Ce processus peut prendre environ une minute. Veuillez attendre que l'opération soit terminée avant de connecter le Gateway à internet.
- Sélectionnez l'une de ces deux options : Connexion par câble/Connexion par réseau WLAN.

#### Connexion par câble (recommandé) :

1. Connectez le Gateway à votre routeur en utilisant le câble Ethernet fourni.

Le logiciel de votre Gateway est en cours de mise à jour. Ce processus peut prendre plusieurs minutes. Pendant ce temps, l'Internet-LED peut clignoter en rouge et le Power-LED peut clignoter en jaune. Le Gateway a été mis à jour avec succès lorsque les voyants de l'Internet-LED et du Power-LED deviennent verts de manière continue. Le Gateway peut être maintenant intégrée.

- 2. Téléchargez l'application GARDENA smart system à partir de l'Apple App Store ou du Google Play Store.
- 3. Suivez les instructions de l'application.

### Connexion via réseau WLAN :

Le Gateway établit automatiquement un GARDENA réseau de configuration car il n'est pas encore connecté à internet. Le réseau de configuration est disponible lorsque le voyant de l'Internet-LED devient jaune de manière continue. L'illustration ci-dessous montre un exemple type de nom de réseau.

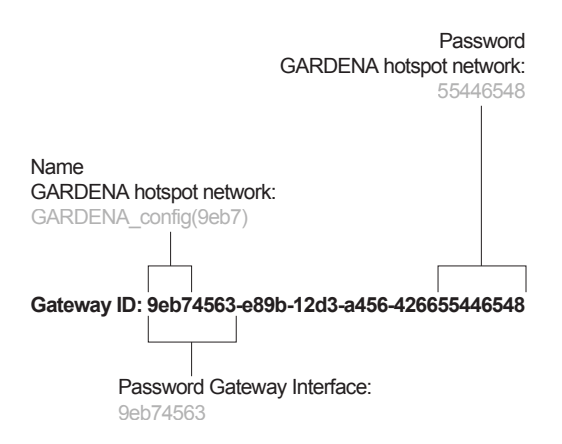

- Connectez-vous au réseau de configuration GARDENA. Utilisez les huit derniers chiffres de votre ID de Gateway comme mot de passe (voir l'illustration). L'ID du Gateway se trouve sur l'autocollant situé sur la face inférieure du Gateway.
- 2. Ouvrez l'URL :

http://10.0.0.1

dans votre navigateur Internet. Vous vous trouvez maintenant dans le Gateway Interface.

- 3. Connectez-vous en utilisant les huit premiers chiffres de votre ID de Gateway comme mot de passe (voir l'illustration).
- 4. Sélectionnez votre réseau dans **WLAN**. *Il est utilisé pour connecter la Gateway à internet.*
- 5. Saisissez le mot de passe de votre réseau et confirmez la configuration. Attendez que le voyant de l'Internet-LED devienne vert de manière continue. Ce processus peut prendre plusieurs minutes. Le logiciel de votre Gateway est en cours de mise à jour. Ce processus peut prendre plusieurs minutes. Pendant ce temps, l'Internet-LED peut clignoter en rouge et le Power-LED peut clignoter en jaune. Le Gateway a été mis à jour avec succès lorsque les voyants de l'Internet-LED et du Power-LED deviennent verts de manière continue. Le Gateway peut être maintenant intégrée.
- 6. Téléchargez l'application GARDENA smart system à partir de l'Apple App Store ou du Google Play Store.
- 7. Suivez les instructions de l'application.

**Remarque:** ce réseau ne dispose pas d'une propre connexion internet. Par conséquent, il se peut que votre appareil quitte automatiquement le GARDENA réseau de configuration. Dans ce cas, vous devrez désactiver l'option correspondante sur votre appareil. Notez que les cookies et JavaScript doivent être activés sur votre navigateur, sinon la page ne pourra pas s'afficher.

La connexion du Gateway n'est pas prise en charge par Internet Explorer.

Si les antennes internes n'ont pas de portée radio suffisamment longue, des antennes radio externes courte distance peuvent être vissées sur les deux connexions du Gateway (6) (disponibles en option via le service).

### 4. UTILISATION

| Commande par la smart<br>system App GARDENA : | Vous pouvez utiliser l'application GARDENA smart system pour<br>contrôler tous les périphériques smart system n'importe où et<br>à tout moment. La gratuit GARDENA smart system App peut se<br>télécharger via l'Apple App Store ou Google Play Store.                                |
|-----------------------------------------------|----------------------------------------------------------------------------------------------------|
|                                               | Assurez-vous que le smart Gateway a été mise en service avec suc-<br>cès (voir 3. MISE EN SERVICE) avant de le connecter à l'application.<br>Tous les périphériques GARDENA smart sont intégrés via l'applica-<br>tion. Veuillez suivre les instructions figurant dans l'application. |
| Options de réglage pour<br>le Gateway :       | <ul> <li>Configuration Ethernet</li> <li>Installer le WLAN</li> <li>Installer les antennes radio externes à courte portée</li> </ul>                                                                                                    |

- Configuration du fuseau horaire

Réinitialisation :

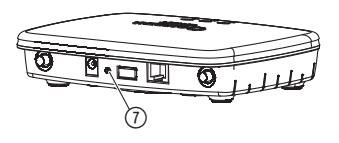

Les réglages de smart Gateway seront réinitialisés.

- 1. Déconnectez le Gateway du réseau.
- Appuyez longuement sur la touche Réinitialiser ⑦; connectez le Gateway au réseau et patientez jusqu'à ce que le Power-LED s'allume en jaune.
- 3. Relâchez la touche Réinitialiser ⑦ et patientez jusqu'à ce que le Power-LED s'allume en vert.

## **5. MAINTENANCE**

Nettoyage du Gateway :

Il ne faut utiliser aucun nettoyant caustique ou abrasif.

→ Nettoyer le Gateway avec un chiffon mouillé (ne pas utiliser de solvant).

### 6. ENTREPOSAGE

| Mise hors service :                              | Le lieu de rangement doit se trouver hors de portée des enfants.<br>→ Ne pas entreposer l'appareil à l'extérieur s'il n'est pas utilisé.                                                                                                 |
|--------------------------------------------------|----------------------------------------------------------------------------------------------------|
| Élimination :<br>(selon la directive 2012/19/CE) | <ul> <li>L'appareil ne doit pas être éliminé avec les déchets ménagers normaux, mais il doit être mis au rebut de manière adéquate.</li> <li>→ Important : éliminer l'appareil via le centre de mise au rebut de votre ville.</li> </ul> |

# 7. DÉPANNAGE

En cas d'incident, vous trouverez la FAQ (questions fréquemment posées) à cette adresse :

- B: www.gardena.be/fr/faq
- CH: www.gardena.ch/fr/faq

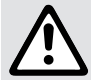

Si d'autres problèmes surgissent, veuillez contacter le service après-vente GARDENA. Les réparations sont réservées aux points de service après-vente GARDENA ou aux revendeurs spécialisés agréés par GARDENA.

# 8. CARACTÉRISTIQUES TECHNIQUES

|                                                         | smart Gateway<br>(Réf. 19000-20)                                                       |
|---------------------------------------------------------|----------------------------------------------------------------------------------------|
| Température de fonctionne-<br>ment (à l'intérieur)      | 0 °C – 40 °C                                                                           |
| SRD interne (antenne radio<br>à courte portée)          |                                                                                        |
| Bande de fréquences                                     | 863 – 870 MHz                                                                          |
| Puissance d'émission<br>maximale                        | 25 mW                                                                                  |
| Portée radio en champ libre                             | env. 100 m                                                                             |
| Antennes externes                                       | uniquement en option                                                                   |
| WLAN                                                    |                                                                                        |
| Bande de fréquences                                     | 2400 – 2483,5 MHz                                                                      |
| Puissance d'émission<br>maximale                        | 100 mW                                                                                 |
| Standards pris en charge                                | IEEE 802.11b/g/n                                                                       |
| Ethernet                                                |                                                                                        |
| Port                                                    | 1 port LAN via RJ45 socket                                                             |
| Connexion de données                                    | Standard Ethernet 10/100 Base-T                                                        |
| Bloc secteur                                            |                                                                                        |
| Tension du secteur                                      | 100 – 240 V                                                                            |
| Fréquence du secteur                                    | 50 Hz                                                                                  |
| Tension de sortie max.                                  | 5 V (DC)                                                                               |
| Dimensions                                              | 57 x 128 x 58 mm (largeur x hauteur x profondeur)                                      |
| Poids                                                   | 120 g                                                                                  |
| Certificat de conformité aux<br>directives européennes: | La déclaration de conformité complète se trouve à :<br>www.gardena.com/CE-declarations |

# 9. ACCESSOIRES

Antennes radio externes<br/>à courte portéeDisponible en option auprès de nos services, si la portée radio des<br/>antennes internes n'était pas suffisante.

ц.,

# **10. SERVICE/GARANTIE**

| Service :  | Veuillez contacter l'adresse au verso.                                                                                                    |
|------------|----------------------------------------------------------------------------------------------------|
| Garantie : | GARDENA Manufacturing GmbH accorde sur cet appareil une<br>garantie de 2 ans (à compter de la date d'achat). Elle comprend le<br>remplacement gratuit des pièces défectueuses ou de l'appareil,<br>le choix en étant laissé à la libre initiative de GARDENA. En tout état<br>de cause s'applique la garantie légale couvrant toutes les consé-<br>quences des défauts ou vices cachés (article 1641 et suivants du<br>Code Civil). Pour que ces garanties soient valables, les conditions<br>suivantes doivent être remplies : |
|            | L'appareil a été manipulé de manière adéquate, suivant les instructions du mode d'emploi.                                                                                                    |
|            | • Il n'y a eu aucun essai de réparation, ni par le client, ni par un tiers.                                                                                                    |
|            | Une intervention sous garantie ne prolonge pas la durée initiale de la garantie contractuelle.                                                                                                    |
|            | Toutes les revendications dépassant le contenu de ce texte ne sont<br>pas couvertes par la garantie, quel que soit le motif de droit.                                                                                                    |
|            | Pendant la période de garantie, le Service Après-Vente effectuera,<br>à titre payant, les réparations nécessaires par suite de manipulations<br>erronées.                                                                                                    |
|            | En cas de problèmes avec cet appareil, veuillez contacter notre                                                                                                    |

# **11. RESPONSABILITÉ**

Nous vous signalons expressément que GARDENA n'est pas responsable des dommages causés par ses appareils, dans la mesure où ces dommages seraient causés suite à une réparation non conforme, dans la mesure où, lors d'un échange de pièces, les pièces d'origine GARDENA n'auraient pas été utilisées, ou si la réparation n'a pas été effectuée par le Service Après-Vente GARDENA ou l'un des Centres SAV agréés GARDENA.

Ceci est également valable pour tout ajout de pièces et d'accessoires autres que ceux préconisés par GARDENA.

#### Deutschland / Germany

GARDENA Manufacturing GmbH Central Service Hans-Lorenser-Straße 40 D-89079 Ulm Produktfragen (+49) 731 490-123 Reparaturen: (+49) 731 490-290 service@gardena.com

#### Albania

COBALT Sh.p.k Rr. Siri Kodra 1000 Tirana

#### Argentina

Husqvarna Argentina S.A. Av.del Libertador 5954 -Piso 11 - Torre B (C1428ARP) Buenos Aires Phone: (+54) 11 5194 5000 info.gardena@ ar.husqvarna.com

#### Armenia

Garden Land Ltd. 61 Tigran Mets 0005 Yerevan

#### Australia

Husqvarna Australia Ptv. Ltd. Locked Bag 5 Central Coast BC NSW 2252 Phone: (+61) (0) 2 4352 7400 customer service@ husovarna com au

Austria / Österreich Husqvarna Austria GmbH Industriezeile 36 4010 L inz Tel.: (+43) 732 77 01 01-485 service.gardena@ husqvarnagroup.com

Azerbaijan Firm Progress a. Aliyev Str. 26A 1052 Baku

Belgium GARDENA Belgium NV/SA Sterrebeekstraat 163 1930 Zaventem Phone: (+32) 27209212 Mail: info@gardena.be

Bosnia / Herzegovina SILK TRADE d.o.o. Industrijska zona Bukva bb 74260 Tešani

#### Brazil

Husqvarna do Brasil Ltda Av. Francisco Matarazzo, 1400 - 19º andar São Paulo - SP CEP: 05001-903 Tel: 0800-112252 marketing.br.husgvarna@ husqvarna.com.br

#### Bulgaria

Хускварна България ЕООД Бул. "Андрей Ляпчев" № 72 1799 София Тел.: (+359) 02/9753076 www.husqvarna.bg

#### Canada / USA

GARDENA Canada Ltd. 100 Summerlea Road Brampton, Ontario L6T 4X3 Phone: (+1) 905 792 93 30 info@gardenacanada.com

#### Chile

Maquinarias Agroforestales Ltda. (Maga Ltda.) Santiago, Chile Avda, Chesterton # 8355 comuna Las Condes Phone: (+56) 2 202 4417 Dalton@maga.cl Zipcode: 7560330 Temuco, Chile Avda. Valparaíso # 01466 Phone: (+56) 45 222 126 Zipcode: 4780441

#### China

Husqvarna (China) Machinery Manufacturing Co., Ltd. No. 1355, Jia Xin Rd., Ma Lu Zhen, Jia Ding Dist., Shanghai 201801 Phone: (+86) 21 59159629 Domestic Sales www.gardena.com.cn

#### Colombia

Husqvarna Colombia S.A. Calle 18 No. 68 D-31, zona Industrial de Montevideo Bogotá, Cundinamarca Tel. 571 2922700 ext. 105 iairo.salazar@ husqvarna.com.co

Costa Rica

Compania Exim Euroiberoamericana S.A. Los Colegios, Moravia, 200 metros al Sur del Colegio Saint Francis - San José Phone: (+506) 297 68 83 exim\_euro@racsa.co.cr

Croatia SILK ADRIA d.o.o. Josipa Lončara 3 10090 Zagreb Phone: (+385) 1 3794 580

silk.adria@zg.t-com.hr Cyprus Med Marketing 17 Digeni Akrita Ave P.O. Box 27017 1641 Nicosia

Czech Republic Husqvarna Česko s.r.o. Türkova 2319/5b 14900 Praha 4 - Chodov Bezplatná infolinka: 800 100 425 servis@cz.husqvarna.com

Denmark GARDENA / Husqvarna Consumer Outdoor Products Salgsafdelning Danmark Box 9003 S-200 39 Malmö info@gardena.dk

Dominican Republic BOSQUESA, S.R.L Carretera Santiago Licey Km. 5 ½ Esquina Copal II. Santiago Dominican Republic Phone: (+809) 736-0333 joserbosquesa@claro.net.do

#### Ecuador

Husqvarna Ecuador S.A. Arupos E1-181 y 10 de Agosto Quito, Pichincha Tel. (+593) 22800739 francisco.jacome@ husqvarna.com.ec

Estonia Husqvarna Eesti OÜ Consumer Outdoor Products Kesk tee 10, Aaviku küla Rae vald Harju maakond 75305 Estonia kontakt.etj@husqvarna.ee

#### Finland

Oy Husqvarna Ab Consumer Outdoor Products Lautatarhankatu 8 B/PL 3 00581 HELSINKI info@gardena.fi

#### France

Husqvarna France 9/11 Allée des pierres mavettes 92635 Gennevilliers Cedex France http://www.gardena.com/fr Nº AZUR: 0 810 00 78 23 (Prix d'un appel local)

#### Georgia

ALD Group Beliashvili 8 1159 Tleilisi

Great Britain

Husqvarna UK Ltd Preston Road Aycliffe Industrial Park Newton Aycliffe County Durham DL5 6UP info.gardena@ husgvarna.co.uk

#### Greece

Π.ΠΑΠΑΔΟΠΟΥΛΟΣ ΑΕΒΕ Λεωφ. Αθηνών 92 Αθήνα T.K.104 42 Ελλάδα Τηλ. (+30) 210 51 93 100 info@papadopoulos.com.gr

Hungary Husqvarna Magyarország Kft. Ezred u. 1-3 1044 Budapest Telefon: (+36) 1 251-4161 vevoszolgalat.husqvarna@ husqvarna.hu

Iceland Ó Johnson & Kaaber Tunguhalsi 1 110 Reykjavik ooj@ojk.is

#### Ireland

Husqvarna UK Ltd Preston Road Avcliffe Industrial Park Newton Aycliffe County Durham info.gardena@ husavarna co uk

Italv Husqvarna Italia S.p.A Via Como 72 23868 VALMADRERA (LC) Phone: (+39) 0341.203.111 info@gardenaitalia.it

Japan KAKUICHI Co. Ltd. Sumitomo Realty & Development Kojimachi BLDG., 8F 5 - 1 Nibanncyo Chivoda-ku Tokyo 102-0084 Phone: (+81) 33 264 4721 m\_ishihara@kaku-ichi.co.jp

Kazakhstan LAMED Ltd. 155/1, Tazhibayevoi Str. 050060 Almaty IP Schmidt Abayavenue 3B 110 005 Kostanay

Korea Kyung Jin Trading CO.,LTD. 107-4, SunDuk Bld., YangJae-dong. Seocho-qu. Seoul, (zipcode: 137-891) Phone: (+82) (0)2 574-6300

Kyrgyzstan Alve Maki av. Moladaya Guardir J 3 720014 Bishkek

I atvia Husqvarna Latvija Consumer Outdoor Products Bākūžu iela 6 LV-1024 Rīga info@husqvarna.lv

l ithuania UAB Husqvarna Lietuva Consumer Outdoor Products Ateities pl. 77C LT-52104 Kaunas centras@husqvarna.lt

#### Luxembourg

Magasins Jules Neuberg 39, rue Jacques Stas Luxembourg-Gasperich 2549 Case Postale No. 12 Luxembourg 2010 Phone: (+352) 40 14 01 api@neuberg.lu

Mexico AFOSA Av. Lopez Mateos Sur # 5019 Col. La Calma 45070 Zapopan, Jalisco Mexico

Phone: (+52) 33 3818-3434 icornejo@afosa.com.mx Moldova

Convel S.R.L. 290A Muncesti Str. 2002 Chisinau

Netherlands GARDENA Nederland B.V. Postbus 50176 1305 AD ALMERE Phone: (+31) 36 521 00 00 info@gardena.nl

Neth. Antilles Jonka Enterprises N.V. Sta. Rosa Weg 196 PO Box 8200 Curacao Phone: (+599) 9 767 66 55 pgm@jonka.com

New Zealand Husqvarna New Zealand Ltd. PO Box 76-437 Manukau City 2241 Phone: (+64) (0) 9 9202410 support.nz@husgvarna.co.nz

Norway GARDENA Husqvarna Consumer Outdoor Products Salgskontor Norge Kleverveien 6 1540 Vestby info@gardena.no

Poru Husqvarna Perú S.A. Jr. Ramón Cárcamo 710 Lima 1 Tel: (+51) 1 3320400 ext. 416 juan.remuzgo@

husqvarna.com Poland Husqvarna

Poland Spółka z o.o. ul. Wysockiego 15 b 03-371 Warszawa Phone: (+48) 22 330 96 00 gardena@husqvarna.com.pl

Portugal Husqvarna Portugal, SA Lagoa - Albarraque 2635 - 595 Rio de Mouro Tel.: (+351) 21 922 85 30 Fax : (+351) 21 922 85 36 info@gardena.pt

Romania Madex International Srl Soseaua Odaii 117-123. RO 013603 București, S1 Phone: (+40) 21 352.76.03 madex@ines.ro

Russia / Россия ООО "Хускварна" 141400, Московская обл.,

г. Химки улица Ленинградская. владение 39, стр.6 Бизнес Центр "Химки Бизнес Парк", помещение ОВ02\_04 http://www.gardena.ru

### Serhia

Domel d.o.o. Autoput za Novi Sad bb 11273 Belgrade Phone: (+381) 1 18 48 88 12 miroslav.jejina@domel.rs

Singapore Hy-Ray PRIVATE LIMITED 40 Jalan Pemimpin #02-08 Tat Ann Building Singapore 577185 Phone: (+65) 6253 2277 shiying@hyray.com.sg

Slovak Republic Husqvarna Česko s.r.o. Türkova 2319/5b 149 00 Praha 4 – Chodov Bezplatná infolinka: 800 154 044 servis@sk.husqvarna.com

Slovenia Husqvarna Austria GmbH Industriezeile 36 4010 L inz Tel.: (+43) 732 77 01 01-485 service.gardena@ husqvarnagroup.com

South Africa Husavarna South Africa (Ptv) Ltd Postnet Suite 250 Private Bag X6, Cascades, 3202 South Africa Phone: (+27) 33 846 9700

info@gardena.co.za Spain Husqvarna España S.A. Calle de Rivas nº 10 28052 Madrid Phone: (+34) 91 708 05 00 atencioncliente@gardena.es

Suriname Agrofix n.v. Verlengde Hogestraat #22 Phone: (+597) 472426 agrofix@sr.net Pobox : 2006 Paramaribo Suriname - South America

Sweden Husqvarna AB S-561 82 Huskvarna info@gardena.se

Switzerland / Schweiz Husqvarna Schweiz AG Consumer Products Industriestrasse 10 5506 Mägenwil Phone: (+41) (0) 62 887 37 90 info@gardena.ch

Turkey GARDENA Dost Diş Ticaret Mümessillik A.Ş. Sanayi Çad. Adil Sokak No: 1/B Kartal 34873 Istanbul Phone: (+90) 216 38 93 939 info@gardena-dost.com.tr

Ukraine/Україна ТОВ «Хусварна Україна» вул. Васильківська, 34. orbic 204-r 03022. Київ Тел. (+38) 044 498 39 02 info@gardena.ua

#### Uruguay FELI SA

Entre Ríos 1083 CP 11800 Montevideo - Uruguay Tel: (+598) 22 03 18 44 info@felisa.com.uy

#### Venezuela

Corporación Casa y Jardín C.A. Av. Caroní, Edif. Trezmen, PB. Colinas de Bello Monte. 1050 Caracas. Tlf: (+58) 212 992 33 22 info@casayjardin.net.ve

19000-20.961.02/0516 © GARDENA Manufacturing GmbH D-89070 Ulm http://www.gardena.com